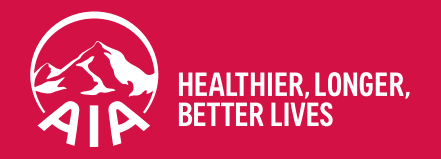

# 「AIA Vitality 健康程式」 如何賺取大型運動賽事積分

7月 2024

AIA confidential and proprietary information. Not for distribution

## 如何賺取大型運動賽事積分

1. 登入AIA Connect「友聯繫」 並進入 AIA Vitality 頁面

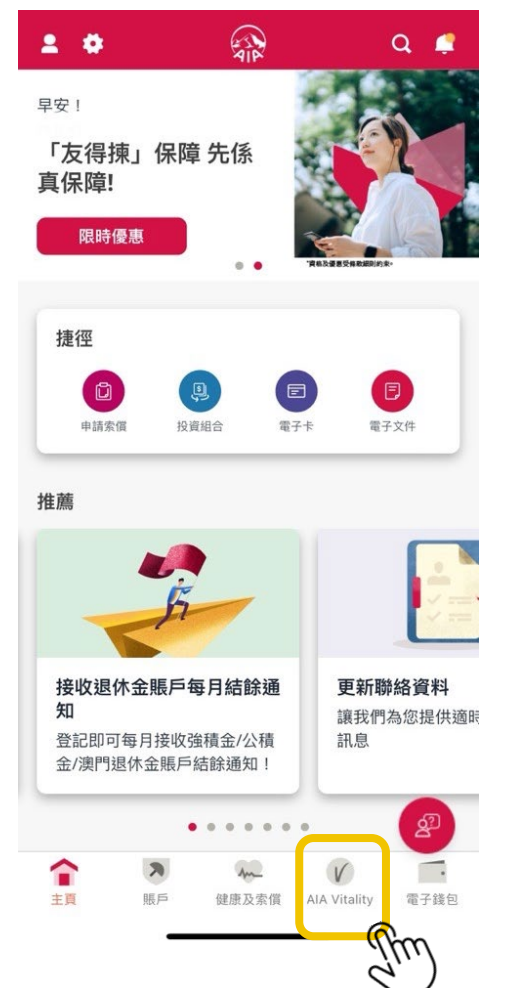

#### 2. 選擇「我的挑戰」

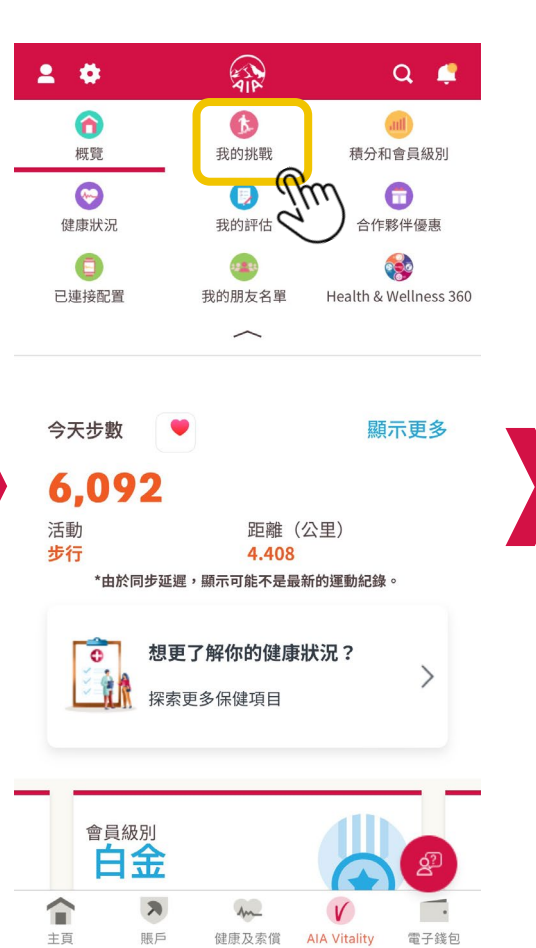

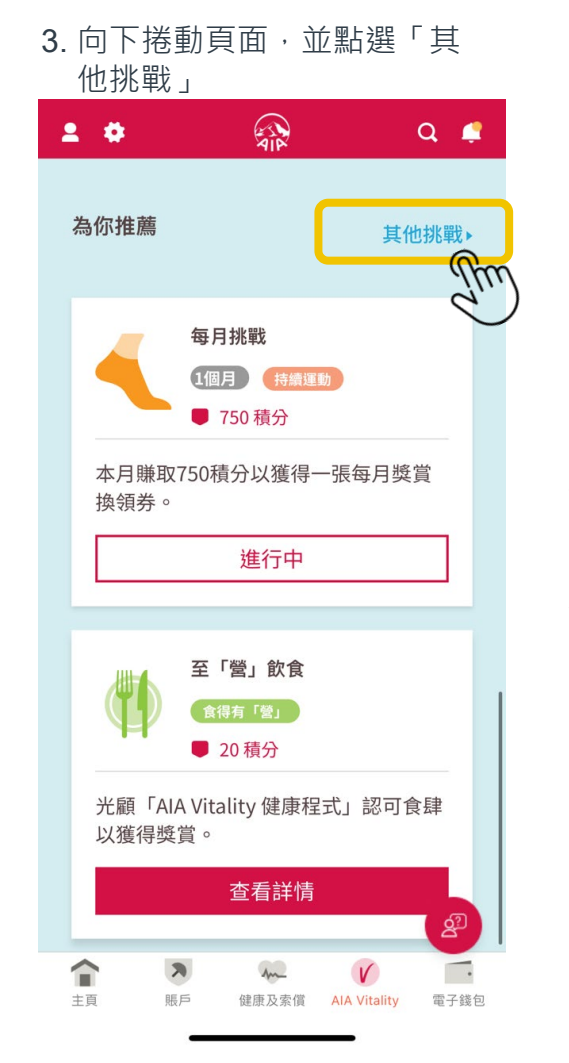

### 4. 於「持續運動」頁面,選擇 「大型運動賽事」 所有挑戰 本月賺取750積分以獲得一張每月獎賞 換領券。 進行中 大型運動賽事 ■ 最高 1.500 積分 我們將獎勵您變得更活躍。 提交結果 Am 7天 持續運動 ● 50 積分 錄得一星期內運動 5 次,每次 30 分鐘 或以上。 查看詳情 Ê 胸步或步行 5 公里

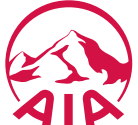

2 AIA confidential and proprietary information. Not for distribution.

## 如何賺取大型運動賽事積分

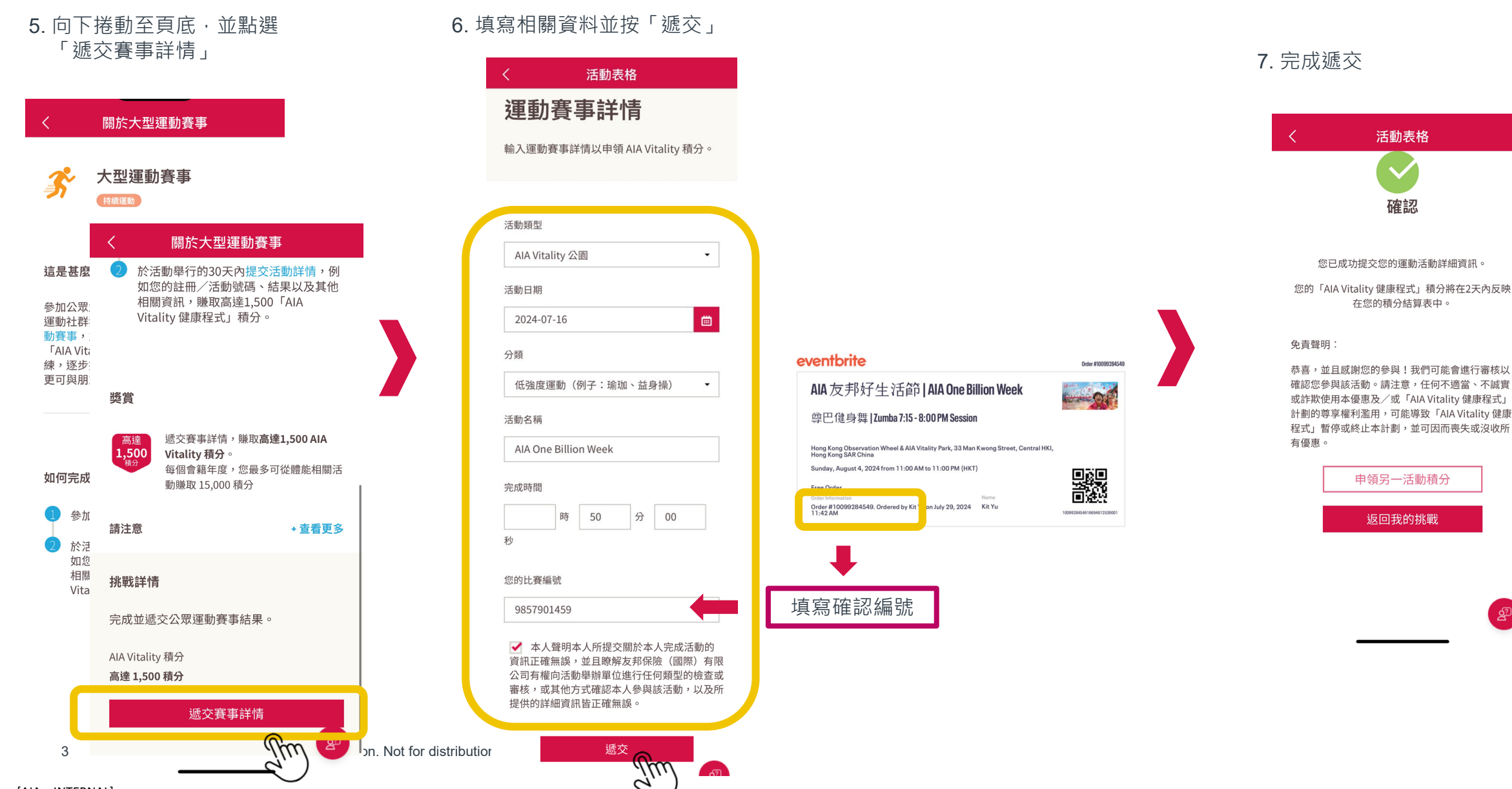

[AIA – INTERNAL]